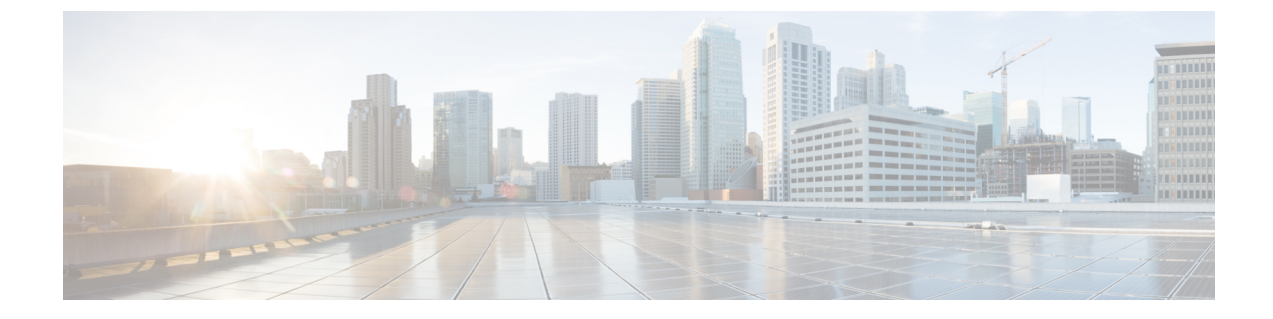

## **Configuring Network Details**

This chapter contains the following sections:

- Configuring a Network Interface, on page 1
- Displaying Appliance Network Details, on page 2

## **Configuring a Network Interface**

You can configure a network interface for the Cisco UCS Director appliance by choosing **Configure Network Interface**.

**Step 1** From the Cisco UCS Director Shell menu, choose **Configure Network Interface** and press Enter.

```
After configuring the network interface, you must restart the Cisco UCS Director services for the updated network configuration to be used. Do you want to Configure DHCP/STATIC IP [d/s]?:
```

- **Step 2** Choose one of the following configuration selections:
  - Choose d to configure a DHCP IP address.
  - Choose **s** to configure a static IP address.
- **Step 3** To configure a static IP address, enter **s** and press **Enter**. The following information is displayed.

Configuring STATIC configuration.. Enter the ethernet interface that you want to configure [ens192/ens224]:

**Step 4** Enter the Ethernet interface to configure (for example, ens192) and press **Enter**. The following information is displayed:

Do you want to configure IPv4 STATIC IP for ensl92  $\left[\,y/n\,\right]$ 

**Step 5** Enter y and press **Enter**. The following information is displayed:

```
IP Address: 172.21.231.44
Netmask: 255.255.255.192
Gateway IP address: 172.21.231.1
DNS Server1:
DNS Server2:
Configuring Network with : INTERACE(ens192), IP(172.21.231.44), Netmask(255.255.255.192),
```

```
Do you want to continue [y/n]?Step 6Enter n to discontinue the configuration process. Press Enter to complete the process.Step 7To configure a DHCP IP address, enter d and press Enter. The following information is displayed.Configuring DHCP configuration..<br/>Enter the ethernet interface that you want to configure [ens192/ens224]:Step 8Enter the Ethernet interface to configure (for example, ens224) and press Enter. The following information is displayed:
```

Do you want to configure IPv4 [v4]:

**Step 9** To configure IPv4, enter **v4** and press **Enter**. The following information is displayed:

Not in Static IP Mode Do you want to configure DHCP [IPv4] for ens224 [y/n]?

Gateway(172.21.231.1), DNS Server1(), DNS Server2()

**Step 10** Enter **y** to configure DHCP [IPv4] for ens224 and press **Enter**. The following information is displayed:

Configuring DHCP IP for ens224 Successfully configured DHCP IP for ens224

**Step 11** Press **Enter** to return to the main menu.

## **Displaying Appliance Network Details**

You can display the Cisco UCS Director appliance network details by choosing the **Display Network Details** option.

**Step 1** From the Cisco UCS Director Shell menu, choose the **Display Network Details** option and press **Enter**.

The following information is displayed:

```
Network details....
ens192
         Link encap:Ethernet HWaddr 00:50:56:97:1E:2D
          inet addr:192.0.2.23 Bcast:192.0.2.255 Mask:255.255.255.0
          inet6 addr: fe80::230:56gg:fe97:1e2d/64 Scope:Link
          UP BROADCAST RUNNING MULTICAST MTU:1500 Metric:1
          RX packets:189818223 errors:14832 dropped:17343 overruns:0 frame:0
         TX packets:71520969 errors:0 dropped:0 overruns:0 carrier:0
          collisions:0 txqueuelen:1000
         RX bytes:105749301003 (98.4 GiB) TX bytes:27590555706 (25.6 GiB)
          Interrupt:59 Base address:0x2000
10
         Link encap:Local Loopback
          inet addr:127.0.0.1 Mask:255.0.0.0
          inet6 addr: ::1/128 Scope:Host
         UP LOOPBACK RUNNING MTU:16436 Metric:1
          RX packets:1821636581 errors:0 dropped:0 overruns:0 frame:0
          TX packets:1821636581 errors:0 dropped:0 overruns:0 carrier:0
          collisions:0 txgueuelen:0
          RX bytes:327846827946 (305.3 GiB) TX bytes:327846827946 (305.3 GiB)
```

Press return to continue ...

**Step 2** Press **Enter** to complete the process.

I